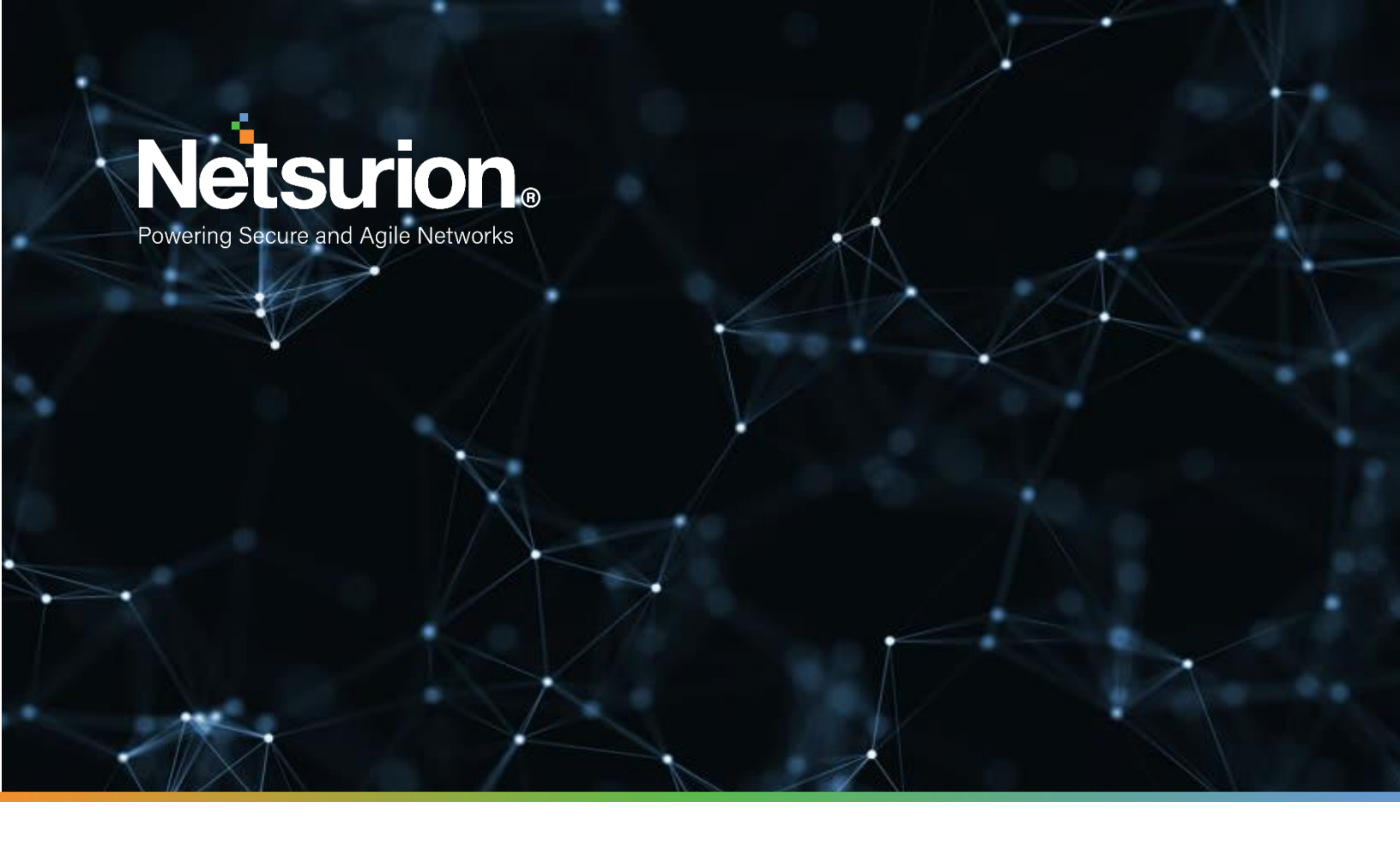

**Integration Guide** 

# Integrate Azure Application Gateway with EventTracker

**Publication Date:** 

September 02, 2022

© Copyright Netsurion. All Rights Reserved.

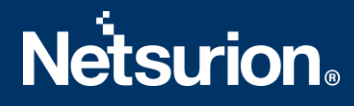

### Abstract

This guide provides instructions to configure the Knowledge Packs in EventTracker to receive the logs from Azure Application Gateway. The Knowledge Pack contains alerts, reports, dashboards, categories, and knowledge objects.

### Scope

The configuration details in this guide are consistent with EventTracker version 9.3 or later and ETS-Azure-LogForwarder version 1.0 and above.

### Audience

This guide is for the administrators responsible for configuring the Knowledge Packs in EventTracker.

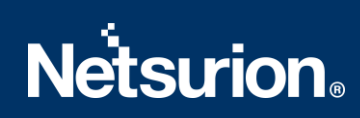

# Table of Contents

| 1 | Ονε | erview                                                              | • |
|---|-----|---------------------------------------------------------------------|---|
| 2 | Pre | requisite 4                                                         |   |
| 3 | Eve | ntTracker Knowledge Packs 4                                         |   |
|   | 3.1 | Category4                                                           |   |
|   | 3.2 | Alerts4                                                             |   |
|   | 3.3 | Reports5                                                            | , |
|   | 3.4 | Dashboard5                                                          | , |
| 4 | Imp | oorting Azure Application Gateway Knowledge Packs into EventTracker | ) |
| 4 | 4.1 | Category8                                                           | í |
| 4 | 4.2 | Alerts9                                                             | I |
| 4 | 4.3 | Token Template                                                      | 1 |
| 4 | 4.4 | Reports 11                                                          |   |
| 4 | 4.5 | Knowledge Objects (KO)                                              | , |
| 4 | 4.6 | Dashboard 15                                                        | , |
| 5 | Ver | ifying Azure Application Gateway Knowledge Packs in EventTracker17  |   |
| ! | 5.1 | Category 17                                                         | , |
| ! | 5.2 | Alerts                                                              | , |
| ! | 5.3 | Token Template                                                      | I |
| ļ | 5.4 | Reports 19                                                          | ł |
| ļ | 5.5 | Knowledge Objects (KO) 20                                           | 1 |
| ! | 5.6 | Dashboard 20                                                        | I |

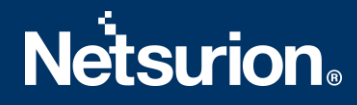

### 1 Overview

Azure Application Gateway is a web traffic load balancer that enables managing traffic to web applications. The Azure Application Gateway supports features like SSL/TLS termination, Autoscaling, Zone redundancy, Static VIP, Web Application Firewall, Ingress Controller for AKS, URL-based routing, Multiple-site hosting, Redirection, Session affinity, and more.

Netsurion facilitates monitoring events retrieved from the Azure Application Gateway. The dashboard, category, alerts, and reports in Netsurion's threat protection platform, EventTracker, benefit in tracking application vulnerabilities, brute force attacks, scripting attacks, SQL injection attacks, and others.

### 2 Prerequisite

- EventTracker version 9.3 or later must be installed and configured to receive logs.
- Configure Azure Application Gateway to forward logs to EventTracker.

#### Note

Refer to How-To Guide to configure Azure Application Gateway to forward logs to EventTracker.

### 3 EventTracker Knowledge Packs

After the logs are received by the EventTracker Manager, configure the Knowledge Packs into EventTracker.

The following Knowledge Packs (KPs) are available in EventTracker.

#### 3.1 Category

**Azure Application Gateway - Access events:** This category of the saved search allows you to parse events that are specific to the Access activities of the Azure Application Gateway.

**Azure Application Gateway - Firewall events:** This category of the saved search allows you to parse events that are specific to the Firewall activities of the Azure Application Gateway.

#### 3.2 Alerts

**Azure Application Gateway: Application vulnerabilities detected:** This alert is triggered when a vulnerabilities like remote file inclusion, remote code execution, HTTP protocol violations/anomalies and request smuggling are detected.

Azure Application Gateway: Brute force detected: This alert is triggered when brute force is detected.

**Azure Application Gateway: Cross-site scripting attack:** This alert is triggered when potentially malicious content is detected in the requests through gateway which may be linked to XSS or PHP scripting.

Azure Application Gateway: SQL injection detected: This alert is triggered when SQL injection is detected.

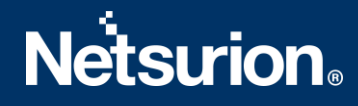

#### 3.3 Reports

**Azure Application Gateway - Access error summary:** This report provides a detailed summary of access events in Azure Application Gateway. The report includes the client IP, requested URL, response latency, return code, bytes in and out, and more.

| LogTime                | Client IP     | Host     | User Agent                                                                                                    | InstanceID              | Http Method | Http Version | Client Port | Http Status |
|------------------------|---------------|----------|----------------------------------------------------------------------------------------------------|-------------------------|-------------|--------------|-------------|-------------|
| 06-22-2022 05:05:33 AM | 10.207.204.44 | vgw098   | MozillaV5.0 (Windows NT 6.1; WOW6                                                                                                    | appgw_2                 | PUT         | HTTPV1.1     | 51886       | 404         |
| 06-22-2022 05:05:34 AM | 10.2.2.13     | appgw009 | NetSystemsResearch studies the avai                                                                                                    | appgw_5                 | DELETE      | HTTP/1.1     | 37408       | 200         |
| 06-22-2022 05:05:34 AM | 10.20.2.139   | vgw098   | MozillaV5.0 (Windows NT 6.1; WOW6                                                                                                    | appgw_4                 | PUT         | HTTPV1.1     | 51886       | 404         |
| 06-22-2022 05:05:34 AM | 10.2.56.36    | appgw009 | NetSystemsResearch studies the avai                                                                                                    | appgw_3                 | DELETE      | HTTP/1.1     | 37408       | 200         |
| 06-22-2022 05:05:35 AM | 10.20.2.139   | vgw098   | MozillaV5.0 (Windows NT 6.1; WOW6                                                                                                    | appgw_13                | PUT         | HTTPV1.1     | 51886       | 404         |
| 06-22-2022 05:05:35 AM | 10.55.53.144  | appgw009 | Mozilla/5.0+(Windows+NT+10.0;+Windows+NT+10.0;+Windows+NT+10.0; | ApplicationGatewayRole_ | DELETE      | HTTP/1.1     | 37408       | 200         |
| 06-22-2022 05:05:35 AM | 10.20.2.139   | vgw098   | NetSystemsResearch studies the avai                                                                                                    | appgw_25                | POST        | HTTPV1.1     | 60929       | 402         |
| 06-22-2022 05:05:35 AM | 10.55.53.144  | appgw009 | NetSystemsResearch studies the avai                                                                                                    | appgw_1                 | GET         | HTTPV1.1     | 60929       | 502         |

**Azure Application Gateway - Firewall report:** This report provides a detailed summary of the requests that are logged through either detection or prevention mode of an application gateway that is configured with the web application firewall. The report includes the client IP, requested URL, response latency, return code, prevention/detection method, and more.

| LogTime                | TransactionId                    | Client IP      | Client Port | Hostname | Requested URI | Requested Query                   | RuleID | Rule Type | Rule Version | Message                                       |
|------------------------|----------------------------------|----------------|-------------|----------|---------------|-----------------------------------|--------|-----------|--------------|-----------------------------------------------|
| 06-22-2022 05:05:35 AM | 0a830da0e1da0d5f6b268deb0bce3152 | 10.14.248.32   | 51886       | vm000003 | v             | AzureApplicationGateway-CACHE-HIT | 942150 | OWASP_CRS | 3.0          | SQL Injection Attack: SQL Tautology Detected. |
| 06-22-2022 05:05:35 AM | 16861477007022634343             | 10.55.53.144   | 37408       | vm000004 | ٨             | AzureApplicationGateway-CACHE-HIT | 920350 | OWASP     | 3.0          | SQL Injection Attack: SQL Tautology Detected. |
| 06-22-2022 05:05:35 AM | c6d4051cd01960334279f645b2a6be1b | 10.14.248.32   | 60929       | vm000003 | v             | AzureApplicationGateway-CACHE-HIT | 942150 | OWASP_CRS | 3.0          | SQL Injection Attack: SQL Tautology Detected. |
| 06-22-2022 05:05:35 AM | c6d4051cd01960334279f645b2a6be1b | 10.55.53.144   | 60929       | vm000004 | v             | AzureApplicationGateway-CACHE-HIT | 920350 | OWASP     | 3.0          | SQL Injection Attack: SQL Tautology Detected. |
| 06-22-2022 05:05:35 AM | AcAcAcAcAKH@AcAcAcAcAyAt         | 10.14.248.32   | 17270       | vm000003 | /             | AzureApplicationGateway-CACHE-HIT | 942150 | OWASP_CRS | 3.0          | SQL Injection Attack: SQL Tautology Detected. |
| 06-22-2022 05:05:36 AM | AcAcAcAcAKH@AcAcAcAcAyAt         | 10.55.53.144   | 59338       | vm000004 | /             | AzureApplicationGateway-CACHE-HIT | 920350 | OWASP     | 3.0          | SQL Injection Attack: SQL Tautology Detected. |
| 06-22-2022 05:05:36 AM | 0a830da0e1da0d5f6b268deb0bce3152 | 10.14.248.32   | 59338       | vm0002   | /             | AzureApplicationGateway-CACHE-HIT | 920350 | OWASP     | 3            | Host header is a numeric IP address           |
| 06-22-2022 05:05:37 AM | 16861477007022634343             | 10.168.10.147  | .0          | vm000004 | /             | AzureApplicationGateway-CACHE-HIT | 920350 | OWASP     | 3.0          | Host header is a numeric IP address           |
| 06-22-2022 05:05:37 AM | 16861477007022634343             | 10.161.109.147 | "0"         | vm000003 | /             | AzureApplicationGateway-CACHE-HIT | 920350 | OWASP     | 3.0          | Host header is a numeric IP address           |

#### 3.4 Dashboard

**Azure Application Gateway - Http Status Code:** This dashlet displays the http status code of the request accessing the Application Gateway.

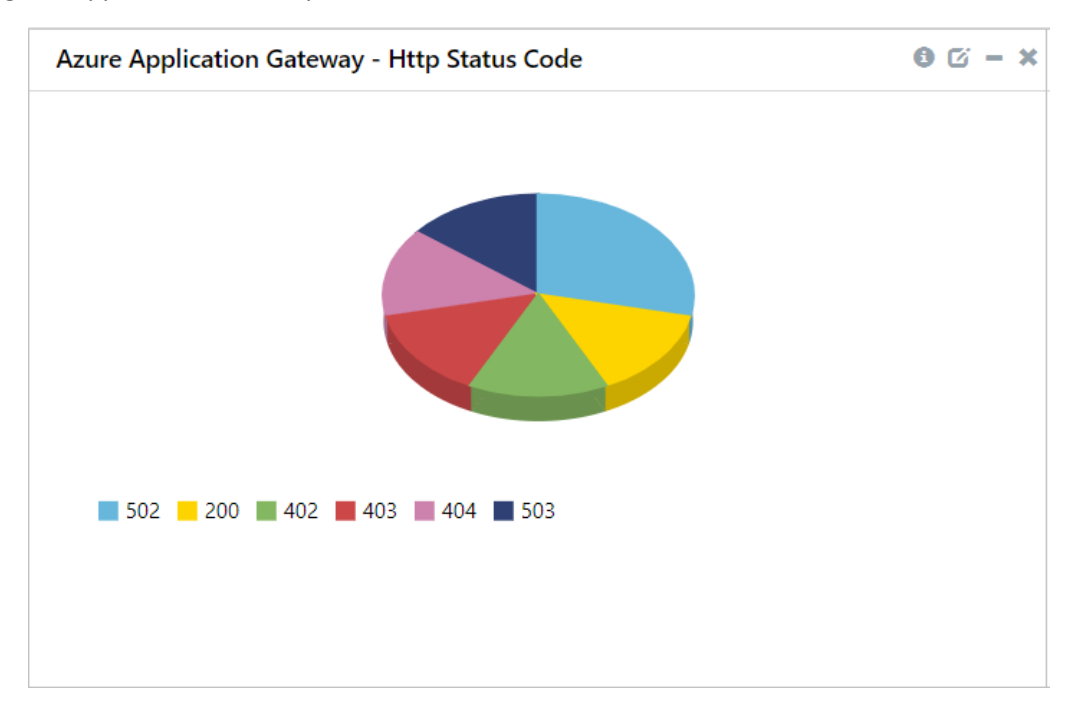

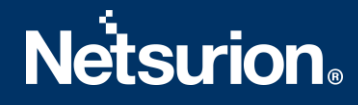

**Azure Application Gateway - Client IP by geolocation:** This dashlet displays the geolocation of the client IPs that are connected to the Application Gateway.

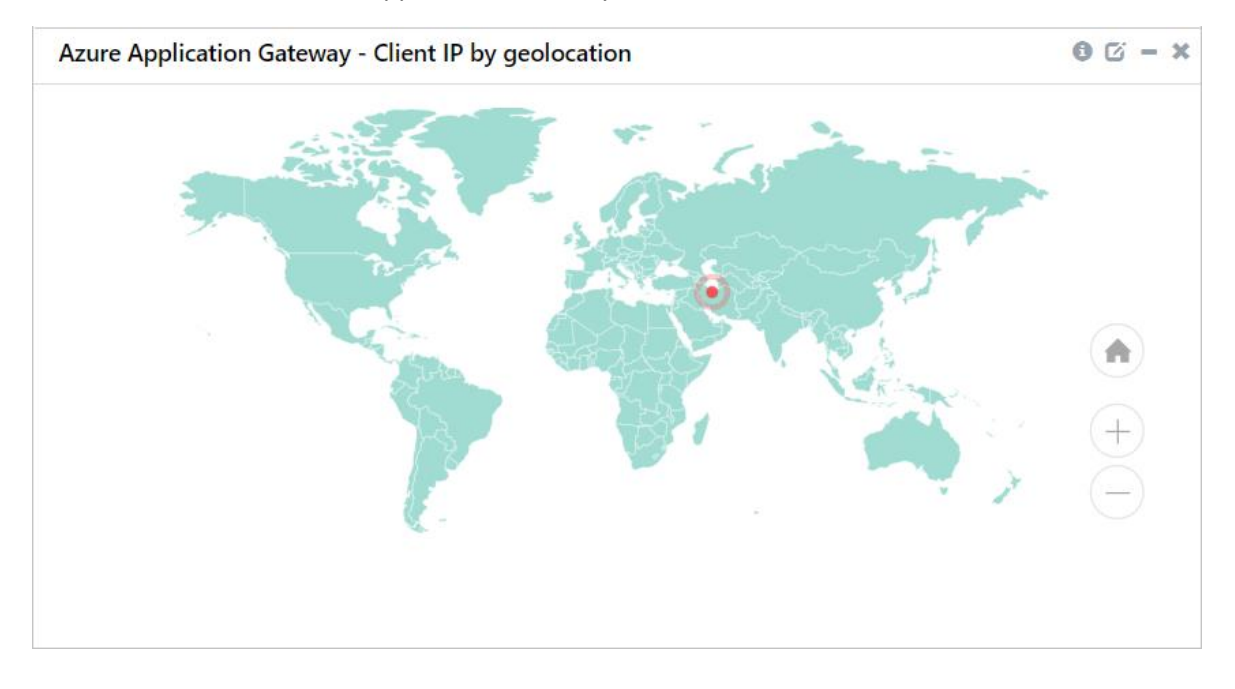

**Azure Application Gateway - Firewall action:** This dashlet displays the actions taken by firewall rules for the connected hosts.

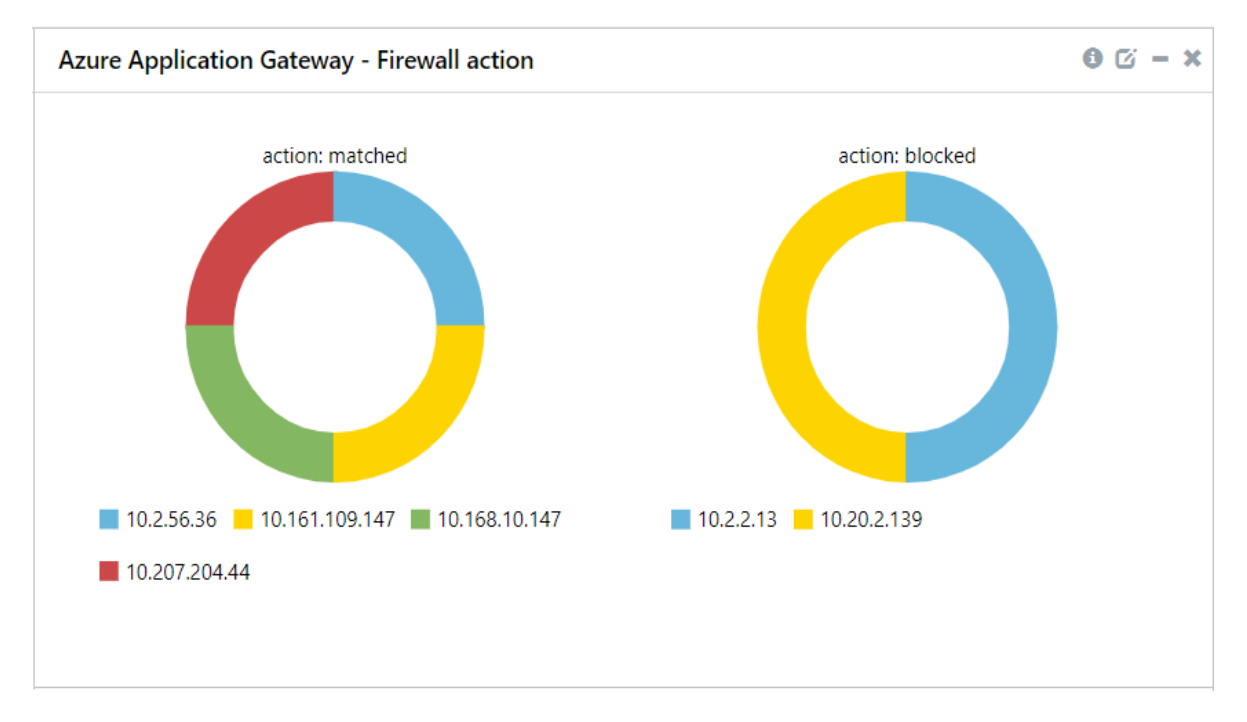

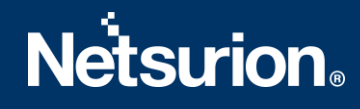

# 4 Importing Azure Application Gateway Knowledge Packs into EventTracker

Import the Knowledge Pack items in the following sequence.

- Categories
- Alerts
- Token Template
- Reports
- Knowledge Objects
- Dashboards
- 1. Launch the EventTracker Control Panel.

#### 2. Double click Export-Import Utility and click the Import tab.

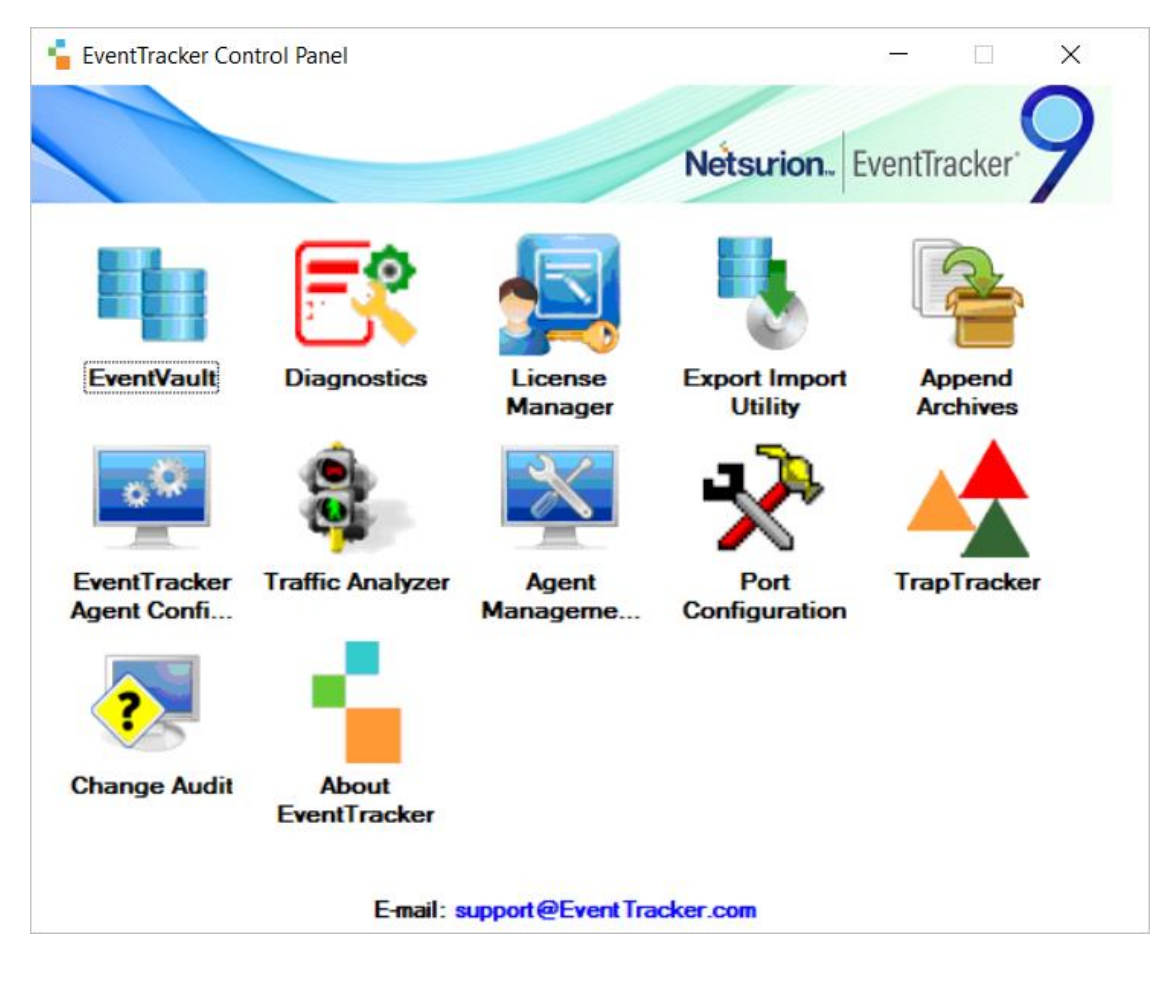

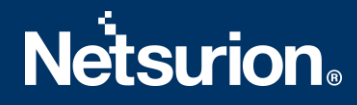

#### 4.1 Category

**1.** In the **Import** tab, click **Category**, and then click the **Browse** button to locate the file.

| <u>Ф</u>                                                                                                    | Export Import Utility | <b>– – x</b> |  |  |  |  |  |  |
|----------------------------------------------------------------------------------------------------|-----------------------|--------------|--|--|--|--|--|--|
| Export Import                                                                                                    |                       |              |  |  |  |  |  |  |
| <ol> <li>Provide the path and file name of the Categories file. Use the '' button to browse and locate the import file.</li> <li>Click the Import button.</li> </ol> |                       |              |  |  |  |  |  |  |
| Options                                                                                                    | Location              |              |  |  |  |  |  |  |
| <ul> <li>Category</li> </ul>                                                                                                    |                       |              |  |  |  |  |  |  |
| O Filters                                                                                                    |                       |              |  |  |  |  |  |  |
| ⊖ Alerts                                                                                                    |                       |              |  |  |  |  |  |  |
| <ul> <li>Systems and Groups</li> </ul>                                                                                                    | Source :              |              |  |  |  |  |  |  |
| ○ Token Value                                                                                                    |                       |              |  |  |  |  |  |  |
| O Reports                                                                                                    |                       |              |  |  |  |  |  |  |
| O Behavior Correlation                                                                                                    |                       |              |  |  |  |  |  |  |
|                                                                                                    |                       |              |  |  |  |  |  |  |
|                                                                                                    |                       |              |  |  |  |  |  |  |
|                                                                                                    |                       |              |  |  |  |  |  |  |
|                                                                                                    | Import                | Close        |  |  |  |  |  |  |

- 2. In the Browse window, locate the Categories\_Azure Application Gateway.iscat file and click Open.
- **3.** To import the categories, click **Import**.
- 4. EventTracker displays a success message on successfully importing the selected file in **Category**.

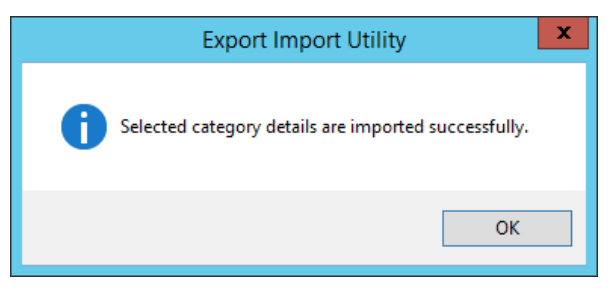

5. Click **OK** or the **Close** button to complete the process.

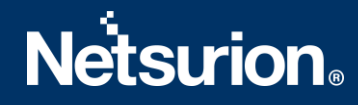

### 4.2 Alerts

1. In the Import tab, click Alerts, and then click the Browse button to locate the file.

| 4                                                                                                    | Export Ir                                                                                                    | nport Utility                                                                                                    | -                                  | <b>x</b> |
|----------------------------------------------------------------------------------------------------|----------------------------------------------------------------------------------------------------|----------------------------------------------------------------------------------------------------|------------------------------------|----------|
| Export Import                                                                                                    |                                                                                                    |                                                                                                    |                                    |          |
| 1. Provide the path and file nam     2. Click the Import button.     Options     Category     Filters     Alerts     Systems and Groups | e of the Alerts file. Use the '' butt Location Import E-mail settings Set Active Only if notifications set By default Watchlist Configuration Import Watchlist configuration | on to browse and locate the import file.<br>This setting is applicable only for imports from<br>Alert files. For v7, the active status will be set<br>"Active" key available in the configuration se | Legacy (v6x)<br>based on<br>ction. |          |
| Token Value Reports Behavior Correlation                                                                                                | Import Watchist configuration<br>This setting is applicable only f<br>Note: If this option is enabled t<br>on the console where the alert                                    | on<br>or alerts which have Advanced watchlist config<br>he user should make sure the watchlist groups a<br>s are imported.                                                                           | ured.<br>are available             |          |
|                                                                                                    | Source :<br>*isalt                                                                                                    |                                                                                                    |                                    | ]        |
|                                                                                                    |                                                                                                    | Inpo                                                                                                    |                                    | Close    |

- 2. In the Browse window, locate the Alerts\_ Azure Application Gateway.isalt file, and then click Open.
- **3.** To import the alerts, click **Import**.
- 4. EventTracker displays a success message on successfully importing the selected file in Alerts.

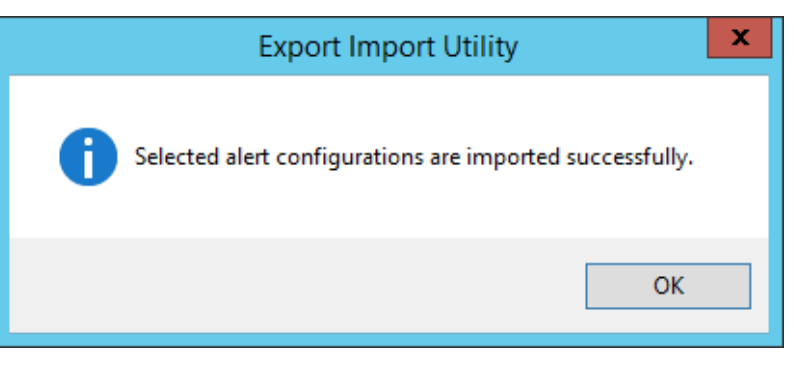

5. Click **OK** or the **Close** button to complete the process.

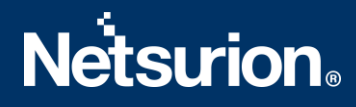

#### 4.3 Token Template

1. In the EventTracker Manager console, hover over the Admin menu and click Parsing Rules.

|               | بِ1 Admi                           | in 🗕 Tools 🗸        |
|---------------|------------------------------------|---------------------|
| ers           | 🧭 Parsing Rules                    | <b>†</b> /          |
| lt Contain    | s set of rules which tell what kir | nd of data you want |
| Configuration | Systems                            |                     |

2. In the Parsing Rules interface, click the Template tab and then click Import Configuration.

| Parsing Rules | 5        |           |               |         |
|---------------|----------|-----------|---------------|---------|
| Parsing Rule  | Template |           |               |         |
| Groups        |          |           | <b>(+)</b>    | Group : |
| Default       |          |           | -             |         |
| Azure Intune  |          | Ī         | 1             | Templa  |
|               | Active   | Admin / I | Parsing Rules |         |

**3.** In the **Import** window, click **Browse** to search and locate for the file name with **".ettd"** extension (example, **Templates\_Azure Application Gateway.ettd**).

| Import                     |                                                                |
|----------------------------|----------------------------------------------------------------|
| Select file<br>Note: Pleas | e select file of type *.ettd (eventtracker template dashlets). |

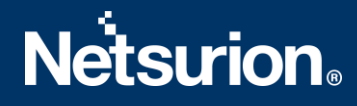

- **4.** It takes few seconds to load the templates and once you see the list of templates, click the appropriate templates, and click **Import**.
- 5. EventTracker displays a success message on successfully importing the selected file in **Template**.

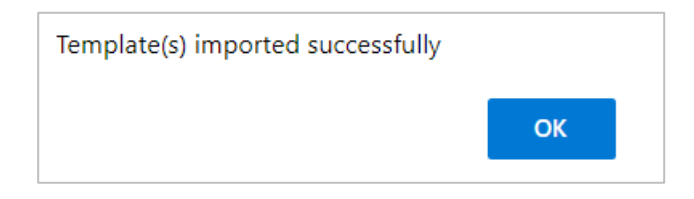

#### 4.4 Reports

1. In the **Import** tab, click **Reports** and then click **New (\*.etcrx)**.

| 4                                                                                                    | Export Import Utility                                                                                                    | - 🗆 X |
|----------------------------------------------------------------------------------------------------|----------------------------------------------------------------------------------------------------|-------|
| Export       Import         1. Provide the path and file name         2. Click the Import button         Note : If report(s) contains temple         Options         Category         Filters         Alerts         Systems and Groups         Token Value <ul> <li>Reports</li> <li>Behavior Correlation</li> </ul> | e of Schedule Report file. Use the '' button to browse and locate the import file.<br>ate, first import template and proceed with exportimport utility.<br>Location<br>C Legacy (*.issch)  New (*.etcnx)<br>Source :<br>*.issch |       |
|                                                                                                    | Import                                                                                                    | Close |

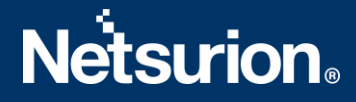

- 2. In the **Reports Import** window, click **Select file** to locate **Reports\_Azure Application Gateway.etcrx** file.
- 3. Select the check box of all the files and click the **Import**  $\mathbb{I}$  button to import the selected files

| 📲 Reports Import                                                                                   |                                            |                                    |                                    | ×             |  |  |  |  |
|----------------------------------------------------------------------------------------------------|--------------------------------------------|------------------------------------|------------------------------------|---------------|--|--|--|--|
| Note : If report(s) contains template first import template and proceed with report import process |                                            |                                    |                                    |               |  |  |  |  |
| Select file C:\Users\etadmin\Documents\Azure Applicati                                             | on Gateway\v1.0\Configuration\Report       | s. Azure Application Gateway etcry | Salaat filo                        | 7             |  |  |  |  |
| Available reports                                                                                  | on dateway with conliguration inteport     |                                    | Select file                        |               |  |  |  |  |
| Title                                                                                              | Frequency Show all                         | - Q Q                              |                                    |               |  |  |  |  |
|                                                                                                    | Sites                                      | Groups                             | Systems                            | Frequency     |  |  |  |  |
| EDIT Azure Application Gateway - Access er                                                         | Sites                                      | citops                             | Systems                            | Undefined     |  |  |  |  |
| EDIT Azure Application Gateway - Firewall re                                                       |                                            |                                    |                                    | Undefined     |  |  |  |  |
|                                                                                                    |                                            |                                    |                                    |               |  |  |  |  |
|                                                                                                    |                                            |                                    |                                    |               |  |  |  |  |
|                                                                                                    |                                            |                                    |                                    |               |  |  |  |  |
|                                                                                                    |                                            |                                    |                                    |               |  |  |  |  |
|                                                                                                    |                                            |                                    |                                    |               |  |  |  |  |
|                                                                                                    |                                            |                                    |                                    |               |  |  |  |  |
|                                                                                                    |                                            |                                    |                                    |               |  |  |  |  |
|                                                                                                    |                                            |                                    |                                    |               |  |  |  |  |
|                                                                                                    |                                            |                                    |                                    |               |  |  |  |  |
|                                                                                                    |                                            |                                    |                                    |               |  |  |  |  |
|                                                                                                    |                                            |                                    |                                    |               |  |  |  |  |
|                                                                                                    |                                            |                                    |                                    |               |  |  |  |  |
|                                                                                                    |                                            |                                    |                                    |               |  |  |  |  |
|                                                                                                    |                                            |                                    |                                    |               |  |  |  |  |
| ٢                                                                                                  |                                            |                                    |                                    | >             |  |  |  |  |
| Note: Set run time option is not applicable for Defined Rep                                        | orts and Hourly Reports                    |                                    |                                    |               |  |  |  |  |
| Set run time for report(s) from                                                                    | <ul> <li>at interval of minutes</li> </ul> | s Set (i)                          |                                    |               |  |  |  |  |
| Replace to                                                                                         | Repla                                      | Assign systems                     |                                    |               |  |  |  |  |
|                                                                                                    |                                            | Note: Make sure that Site(s), G    | roup(s) and System(s) selections a | re valid. 👢 🛞 |  |  |  |  |

4. EventTracker displays a success message on successful importing of the selected file in **Reports**.

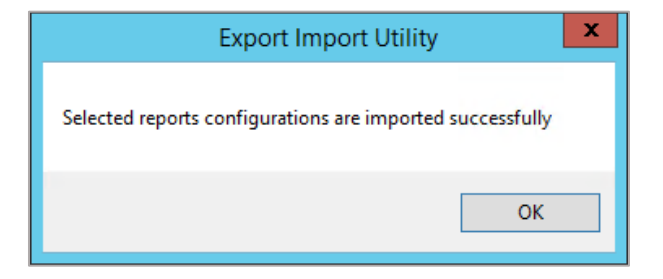

5. Click **OK** or the **Close** button to complete the process.

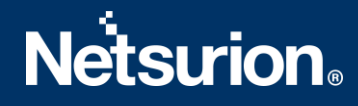

## 4.5 Knowledge Objects (KO)

1. In the EventTracker Manager console, hover over the Admin menu and click Knowledge Objects.

| ≡        | Event <b>Tracker</b> ⊕                                                           |                  |                                 |                          |                           | .▲ Admin•            | Tools •   |
|----------|----------------------------------------------------------------------------------|------------------|---------------------------------|--------------------------|---------------------------|----------------------|-----------|
|          | Home                                                                             |                  | Active Watch Lists              | Collection Master        | Group Management          | Systems              | 🕈 / Dashb |
| Q        |                                                                                  | _                | Alerts                          | Correlation              | 🔍 IP Lookup Configuration | 🛱 Users              | _         |
|          | 0                                                                                | 1                | Behavior Correlation Rules      | Diagnostics              | 💮 Knowledge Objects       | r Weights            |           |
| <b>~</b> |                                                                                  | Indicators of Co | 🇞 Behavior Correlation Settings | Event Filters            | Manager                   | Windows Agent Config |           |
|          | Potential Cyber Breaches<br>Unsafe connections or processes, new TCP entry point |                  | Casebook Configuration          | Seventvault              | 🕖 Parsing Rules           |                      |           |
|          |                                                                                  |                  | • Category                      | FAQ Configuration        | Report Settings           |                      |           |
|          | Attacker                                                                         |                  |                                 | <ul> <li>News</li> </ul> |                           |                      |           |

2. In the Knowledge Objects interface, click the Import  $\blacksquare$  button to import the KO files.

|        | Knowledge Objec | cts              | 🕈 / Admin / Knowledge Objects |
|--------|-----------------|------------------|-------------------------------|
| Q<br>R | Search objects  | Q Q Activate Now | Objects 🕀 耳 🏦 🌣               |
|        | Groups          |                  | Ĺ                             |
|        | Cylance         |                  |                               |

3. In the Import window, click Browse and locate the KO\_ Azure Application Gateway.etko file.

| Import      |                 | ×     |
|-------------|-----------------|-------|
| Select file | 🖆 Browse Upload |       |
|             |                 |       |
|             |                 |       |
|             |                 |       |
|             |                 |       |
|             |                 |       |
|             |                 |       |
|             |                 |       |
|             |                 |       |
|             |                 | Close |
|             |                 |       |

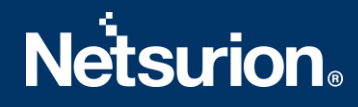

4. Select the check box next to the browsed KO file and then click the  $\mathbb{F}$  Import button.

| Impo | ort                       |                           | ×               |
|------|---------------------------|---------------------------|-----------------|
| Se   | lect file                 |                           | 🚰 Browse Upload |
|      | Object name               | Applies to                | Group name      |
| Y    | Azure Application Gateway | Azure Application Gateway | Microsoft Azure |
|      |                           |                           | Import Close    |

5. EventTracker displays a successful message on successfully importing the selected file in Knowledge Objects.

| File imported su | ccessfully. |
|------------------|-------------|
|                  | ОК          |

6. Click **OK** or the **Close** button to complete the process.

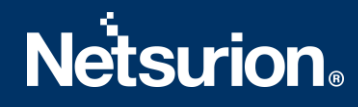

#### 4.6 Dashboard

1. Log in to the **EventTracker** web interface and go to **Dashboard** > **My Dashboard**.

|   | Home                 |            |                                                                              |   |
|---|----------------------|------------|------------------------------------------------------------------------------|---|
| ٩ | My Dashboard         |            |                                                                              |   |
| R | Threats              |            | 1                                                                            |   |
|   | Incidents            | ntry point | Indicators of Compromise<br>USB activities, New services or software install |   |
|   | Behavior Correlation |            |                                                                              |   |
|   | Change Audit         |            |                                                                              | - |
|   | Compliance           |            | Carlos and                                                                   |   |

2. In the My Dashboard interface, click the Import I button to import the dashlet files.

| Event <b>Tracker</b> ⊕ | <b>P</b> | Admin <del>-</del> | Tools <del>-</del> | 🔘 ETAdmin 🝷      |
|------------------------|----------|--------------------|--------------------|------------------|
| My Dashboard           |          | A                  | / Dashboar         | d / My Dashboard |
|                        |          | +                  | 🧭 🕲 🛱              | 1 3 0            |

- 3. In the Import window, click Browse to locate the Dashboards\_ Azure Application Gateway.etwd file and then click Upload.
- 4. Select the **Select All** checkbox to select all the dashlet files and click **Import** to import the selected dashlet files.

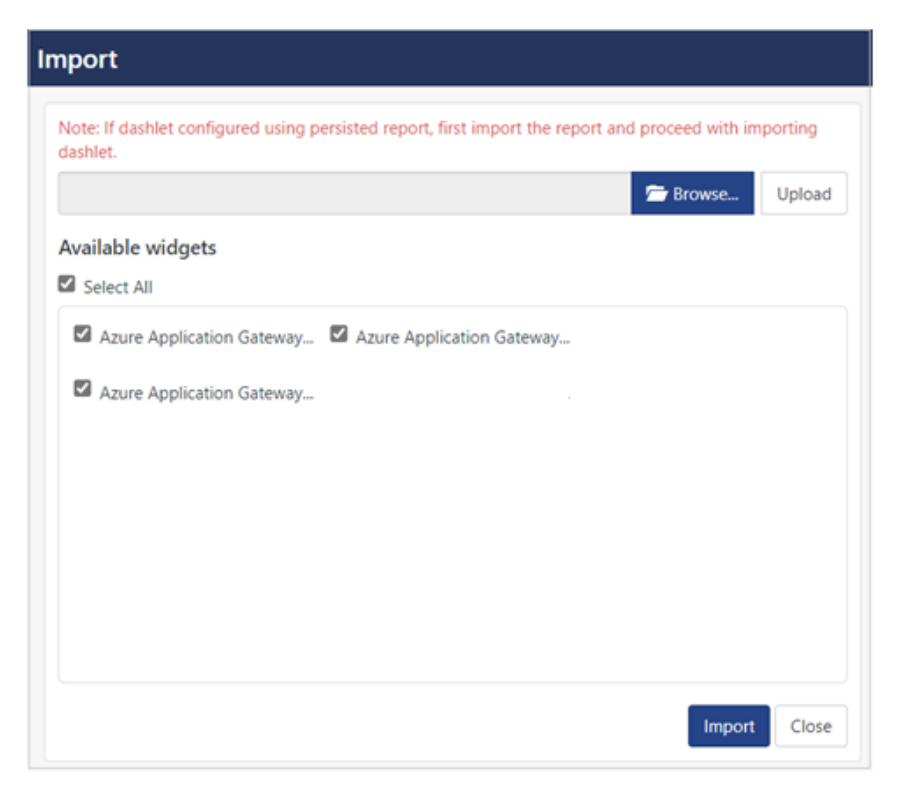

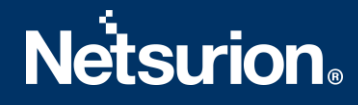

5. The EventTracker displays the success message on successful import of the dashlet files.

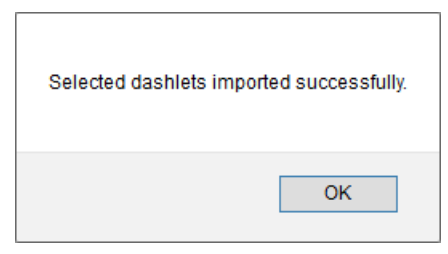

6. Then, in the My Dashboard interface click the Add ⊕ button to add dashboard.

| My Dashboa | ard        |           | 👚 / Dashboard / My Dashboar |
|------------|------------|-----------|-----------------------------|
| CheckPoint | Trend Micr | Microsoft | ⊕ Ø @ ✿ 1 ∓ 9               |

7. In the Add Dashboard interface, specify the Title and Description and click Save.

| Edit Dashboard            |  |
|---------------------------|--|
| Title                     |  |
| Azure Application Gateway |  |
| Description               |  |
| Azure Application Gateway |  |
| Save Delete Cancel        |  |

- From the newly created dashboard interface (for example, Azure Application Gateway), click the Configuration Solution to add the Azure Application Gateway dashlets.
- 9. Search and select the newly imported dashlets and click Add.

| Customize dashlets              |                                 |                                |            | ×     |
|---------------------------------|---------------------------------|--------------------------------|------------|-------|
| Azure Application Gateway       |                                 |                                |            | Q,    |
| Azure Application Gateway - Cli | Azure Application Gateway - Fir | Azure Application Gateway - Ht |            |       |
|                                 |                                 |                                |            |       |
|                                 |                                 |                                |            |       |
|                                 |                                 |                                |            |       |
|                                 |                                 |                                | Add Delete | Close |

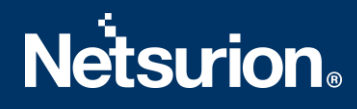

# 5 Verifying Azure Application Gateway Knowledge Packs in EventTracker

### 5.1 Category

1. In the **EventTracker** web interface, hover over the **Admin** menu and click **Category**.

| = | Event <b>Tracker</b> ⊕                                                           |                                             |                                 |                   |                           | 🐥 🛛 Admin 🗸          | Tools <del>-</del> |
|---|----------------------------------------------------------------------------------|---------------------------------------------|---------------------------------|-------------------|---------------------------|----------------------|--------------------|
|   | Home                                                                             |                                             | Active Watch Lists              | Collection Master | Group Management          | Systems              | 🕈 / Dashb          |
| a |                                                                                  |                                             | Alerts                          | Correlation       | 🔍 IP Lookup Configuration | 🛱 Users              |                    |
|   | 0                                                                                | 1                                           | Behavior Correlation Rules      | Diagnostics       | · Knowledge Objects       | 1 Weights            |                    |
|   |                                                                                  |                                             | 🗞 Behavior Correlation Settings | 🐨 Event Filters   | Manager                   | Windows Agent Config |                    |
|   | Potential Cyber Breaches<br>Unsafe connections or processes, new TCP entry point | Indicators of Co<br>USB activities, New sen | Casebook Configuration          | P Eventvault      | 🧭 Parsing Rules           |                      |                    |
|   |                                                                                  |                                             | ee® Category                    | FAQ Configuration | Report Settings           |                      |                    |
|   | Attacker                                                                         |                                             |                                 | - News            |                           |                      |                    |

2. In the **Category** interface, under the **Category Tree** tab, click the **Microsoft Azure** group folder to expand and see the imported categories.

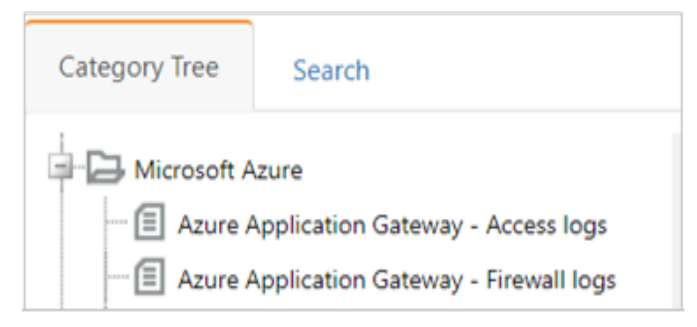

#### 5.2 Alerts

1. In the EventTracker web interface, hover over the Admin menu and click Alerts.

| ≡ | Event <b>Tracker</b> ⊕                                                           |                                             |                                |                    |                           | 🔎 🛛 Admin-             | Tools <del>-</del> |
|---|----------------------------------------------------------------------------------|---------------------------------------------|--------------------------------|--------------------|---------------------------|------------------------|--------------------|
|   | Home                                                                             |                                             | Active Watch Lists             | Collection Master  | Group Management          | Systems                | 🕈 / Dasht          |
| a |                                                                                  | _                                           | Alerts                         | Correlation        | 🔍 IP Lookup Configuration | Q Users                |                    |
|   | 0                                                                                | 2                                           | Behavior Correlation Rules     | A Diagnostics      | · Knowledge Objects       | T Weights              |                    |
| ~ |                                                                                  |                                             | 🗞 Behavior Correlation Setting | gs 🧔 Event Filters | Manager                   | 🔲 Windows Agent Config |                    |
|   | Potential Cyber Breaches<br>Unsafe connections or processes, new TCP entry point | Indicators of Co<br>USB activities, New sen | Casebook Configuration         | V Eventvault       | Parsing Rules             |                        |                    |
|   |                                                                                  |                                             | ● Category                     | FAQ Configuration  | Report Settings           |                        |                    |
|   | Attacker                                                                         |                                             |                                | - News             |                           |                        |                    |

2. In the Alerts interface, type Azure Application Gateway in the Search field and click the Search button.

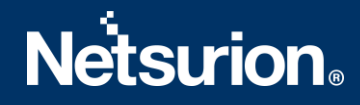

3. The Alerts interface will display all the imported Azure Application Gateway alerts.

| ÷ | Click 'Activate Now' after making all changes                        |
|---|----------------------------------------------------------------------|
|   | Alert Name 🔨                                                         |
|   | អ្នរ Azure Application Gateway: Application vulnerabilities detected |
|   | Azure Application Gateway: Brute force detected                      |
|   | 유 Azure Application Gateway: Cross-site scripting attack             |
|   | ት Azure Application Gateway: SQL injection                           |

- **4.** To activate the imported alert, toggle the **Active** button, which is available next to the respective alert name.
- 5. EventTracker displays a success message on successfully configuring the alerts.

| Successfully saved configuration. |
|-----------------------------------|
| ОК                                |

6. Click **OK** and click **Activate now** to activate the alerts after making the required changes.

#### Note

You can modify the required alert separately, and select the respective alert name check box, and then click **Activate Now** to save the alert modifications.

#### Note

In the Alert Configuration interface, specify the appropriate System for better performance.

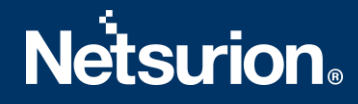

#### 5.3 Token Template

- 1. In the EventTracker web interface, hover over the Admin menu and click Parsing Rules.
- 2. Go to the **Template** tab and click the **Azure Application Gateway** group folder to view the imported Token template.

| Parsing Rule         | Template |   |            |
|----------------------|----------|---|------------|
| Groups               |          |   | <b>(+)</b> |
| Azure Application Ga | a        | Ī | 1          |

#### 5.4 Reports

1. In the EventTracker web interface, click the Reports menu, and then click Report Configuration.

| EventTracker |                      |            |                                                                              |   |  |
|--------------|----------------------|------------|------------------------------------------------------------------------------|---|--|
| **           | Home                 |            |                                                                              |   |  |
| ٩            |                      | _          |                                                                              |   |  |
| R            | Report Configuration |            | 1                                                                            |   |  |
|              | Report Dashboard     | ntry point | Indicators of Compromise<br>USB activities, New services or software install |   |  |
|              | Explorer             |            |                                                                              |   |  |
|              | Аπаскег              | 1          |                                                                              | - |  |

- 2. In the Reports Configuration interface, select the Defined option.
- **3.** In the search field, type **Microsoft Azure** and click **Search** to search for the Azure Application Gateway files.
- **4.** EventTracker displays the reports for Azure Application Gateway.

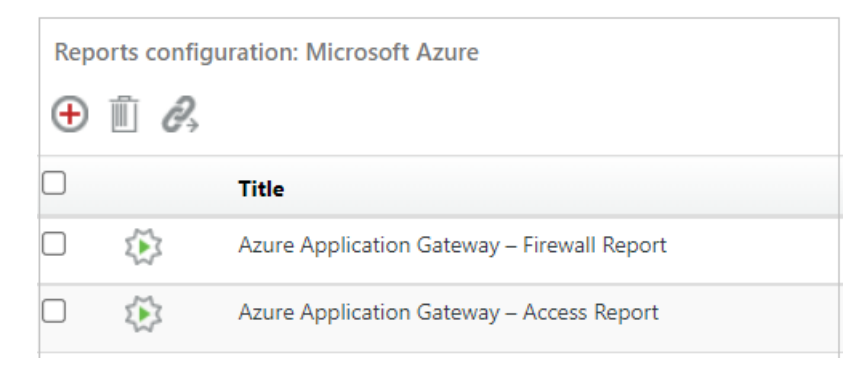

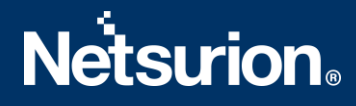

### 5.5 Knowledge Objects (KO)

1. In the EventTracker web interface, hover over the Admin menu and click Knowledge Objects.

| ≡ | Event <b>Tracker</b> ⊕                                                           |                         |                                 |                   |                           | 🐥 🛛 Admin-           | Tools <del>-</del> |
|---|----------------------------------------------------------------------------------|-------------------------|---------------------------------|-------------------|---------------------------|----------------------|--------------------|
|   | Home                                                                             |                         | Street Watch Lists              | Collection Master | Group Management          | Systems              | 🕈 / Dashb          |
| a |                                                                                  |                         | Alerts                          | Correlation       | 🔍 IP Lookup Configuration | QQ Users             |                    |
|   | 0                                                                                | 1                       | Behavior Correlation Rules      | A Diagnostics     | · Knowledge Objects       | T Weights            |                    |
|   |                                                                                  |                         | 🗞 Behavior Correlation Settings | Event Filters     | Manager                   | Windows Agent Config |                    |
|   | Potential Cyber Breaches<br>Unsafe connections or processes, new TCP entry point | USB activities, New sen | Casebook Configuration          | Eventvault        | 🧭 Parsing Rules           |                      |                    |
|   |                                                                                  |                         | ol∰ Category                    | FAQ Configuration | Report Settings           |                      |                    |
|   | Attacker                                                                         |                         |                                 | - News            |                           |                      |                    |

2. In the Knowledge Object interface, under Groups tree, click the Microsoft Azure group to expand and view the imported Knowledge objects.

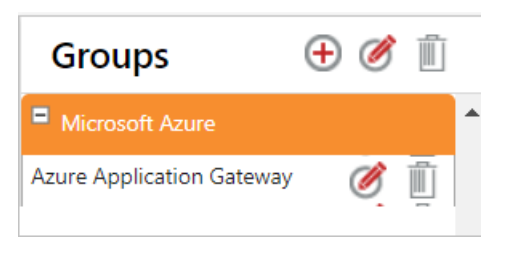

3. Click Activate Now to apply the imported Knowledge Objects.

#### 5.6 Dashboard

In the EventTracker web interface, go to Home > My Dashboard, and click the Customize dashlets
 button.

|       | Home         |
|-------|--------------|
| Dashb | My Dashboard |
| Å     | Threats      |
|       | Incidents    |

2. In the Customize dashlets interface, search for Azure Application Gateway in the search field.

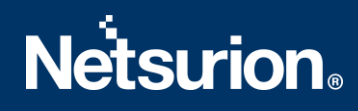

**3.** The following Azure Application Gateway dashlet files will get displayed.

| Cust     | omize dashlets                  |                                 |                                | ×                              |
|----------|---------------------------------|---------------------------------|--------------------------------|--------------------------------|
| Azu      | re Application Gateway          |                                 |                                | Q                              |
| <b>I</b> | Azure Application Gateway - Cli | Azure Application Gateway - Fir | Azure Application Gateway - Ht | Azure Application Gateway - Un |
|          |                                 |                                 |                                |                                |
|          |                                 |                                 |                                |                                |
|          |                                 |                                 |                                |                                |
|          |                                 |                                 |                                | Add Delete Close               |

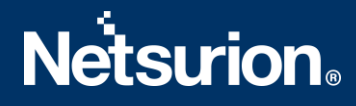

### **About Netsurion**

Netsurion<sup>®</sup> delivers an adaptive managed security solution that integrates our XDR platform with your existing security investments and technology stack, easily scaling to fit your business needs. Netsurion's managed offering includes our 24x7 SOC that operates as your trusted cybersecurity partner, working closely with your IT team to strengthen your cybersecurity posture. Our solution delivers Managed Threat Protection so you can confidently focus on your core business.

Headquartered in Ft. Lauderdale, FL with a global team of security analysts and engineers, Netsurion is a leader in Managed Detection and Response (MDR) and a Top 25 Global MSSP. Learn more at <u>netsurion.com</u>.

#### **Contact Us** Corporate Headquarters

Netsurion Trade Centre South 100 W. Cypress Creek Rd Suite 530 Fort Lauderdale, FL 33309

#### **Contact Numbers**

EventTracker Enterprise SOC: 877-333-1433 (Option 2) EventTracker Enterprise for MSPs SOC: 877-333-1433 (Option 3) EventTracker Essentials SOC: 877-333-1433 (Option 4) EventTracker Software Support: 877-333-1433 (Option 5) https://www.netsurion.com/eventtracker-support